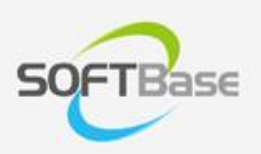

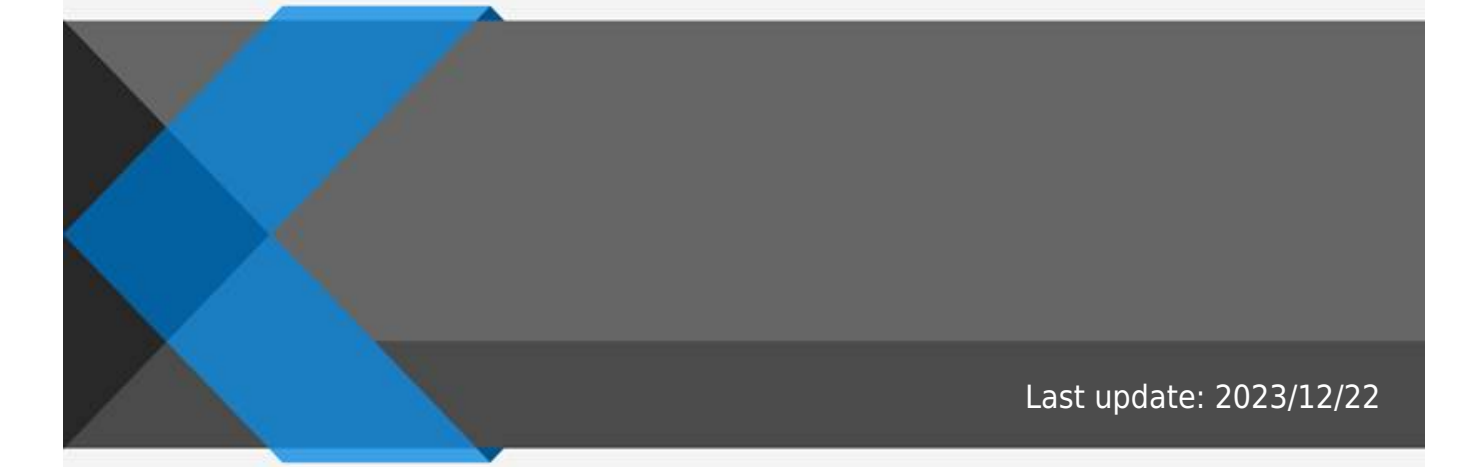

www.softbase.co.kr Copyright  $\ensuremath{\mathbb{C}}$  SOFTBase Inc. All rights reserved.

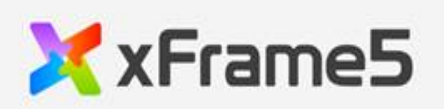

| <br> | <br> | <br> | <br> | <br> | <br> | <br> | <br> | <br> | <br> | <br> | <br> | <br> | <br> | 1 |
|------|------|------|------|------|------|------|------|------|------|------|------|------|------|---|
|      | <br> | <br> | <br> | <br> | <br> | <br> | <br> | <br> | <br> | <br> | <br> | <br> | <br> | 1 |
|      | <br> | <br> | <br> | <br> | <br> | <br> | <br> | <br> | <br> | <br> | <br> | <br> | <br> | _ |

•

오브젝트 ^ R IA 다 \*\*\* ę. IN ۵, Ъ 0 ð ۵ 12> 11  $\bigcirc$  $\odot$ 5 Aa 888 0.0.0 v HTemplate-Server Template-Local 包New

가

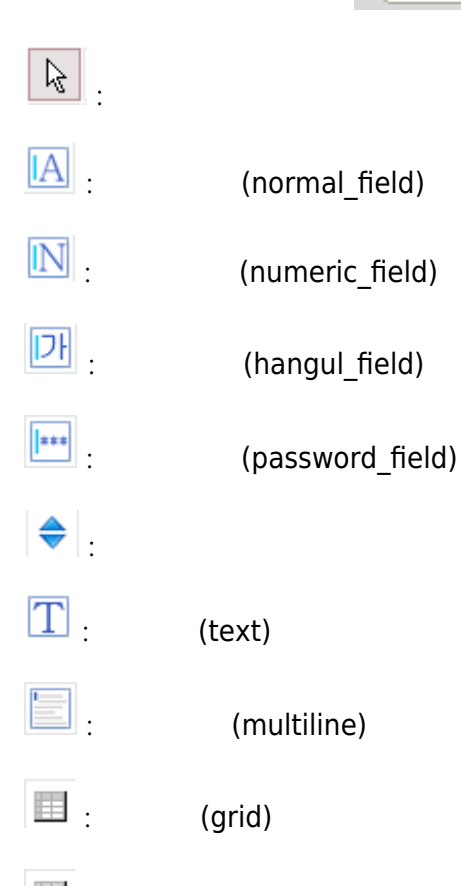

- : (multiline\_grid)
- 🖭 : (tree\_grid)

| B: (button)              |
|--------------------------|
| : (table)                |
| : (checkbox)             |
| : (combobox)             |
| : (radio_button)         |
| i (tab)                  |
| i (panel)                |
| E (tree)                 |
| : (status_bar)           |
| (web_browser)            |
| : (web_file_manager)     |
| 🙆 : ActiveX              |
| i (timer)                |
| image)                   |
| 🗾 : - , , (graph)        |
|                          |
| i (page_control)         |
| <pre>(progess_bar)</pre> |
| i (square)               |
| : (rounded_rectangle)    |
| O: (Ellipse)             |
| Contraction (line)       |

| <b>3</b> 0FTbase   |                        |                  |      |                                         |
|--------------------|------------------------|------------------|------|-----------------------------------------|
| $\diamond$         | (rhombus)              |                  |      |                                         |
| $\Delta$           | (triangle)             |                  |      |                                         |
|                    | (imagebox)             |                  |      |                                         |
| Aa                 | (caption)              |                  |      |                                         |
| <b>&gt;</b>        | (app_view)             |                  |      |                                         |
| DATE               | (date_picker)          |                  |      |                                         |
|                    | (calendar)             |                  |      |                                         |
| ▶.                 | (video)                |                  |      |                                         |
|                    | (audio)                |                  |      |                                         |
| <b>.</b>           | (selectbox)            |                  |      |                                         |
| <b></b>            | (slide_view)           |                  |      |                                         |
|                    | (list_view)            |                  |      |                                         |
| 888<br>888         | (accordion)            |                  |      |                                         |
| <del>مه</del><br>: | (slider)               |                  |      |                                         |
|                    | (combo_button)         |                  |      |                                         |
| **                 | (menu_button)          |                  |      |                                         |
|                    | (rating_bar)           |                  |      |                                         |
|                    | (filebox)              |                  |      |                                         |
| •                  | (toggle_button)        |                  |      |                                         |
| 0.0.0              | (steb_bar)             |                  |      |                                         |
| -Local]            | ,<br>,<br>. [Templa    | 가<br>ate-Server] | [Ter | Drag & Drop<br>nplate Server] [Template |
| 가<br>[Templat      | , [Templa<br>- Server] | ate-Local]       |      |                                         |
| Licipiut           |                        |                  | •    |                                         |

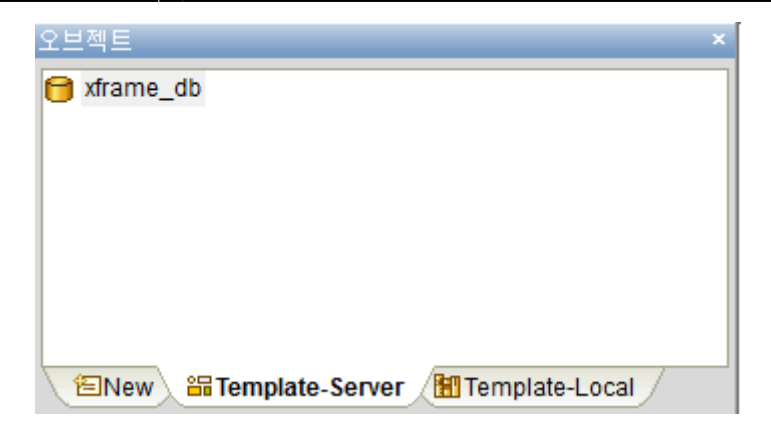

## . [Template-Server]

| 오브젝트                                   | × |
|----------------------------------------|---|
| 😝 xframe_db                            | ٦ |
|                                        |   |
|                                        |   |
|                                        |   |
|                                        |   |
|                                        |   |
|                                        |   |
| 🔄 🔁 Template-Server 🛛 🔠 Template-Local |   |

## . [Template-Local]

.

,

. Template-Local

가

.

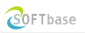

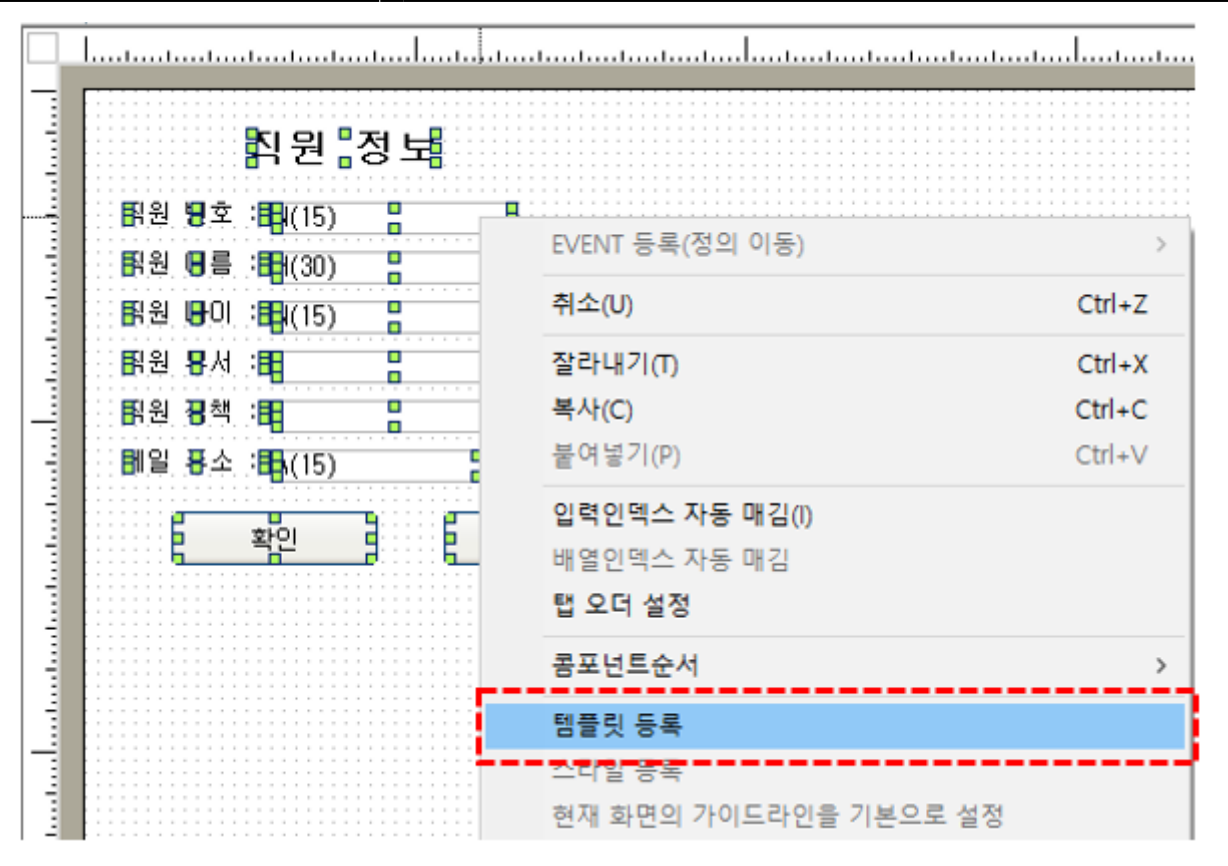

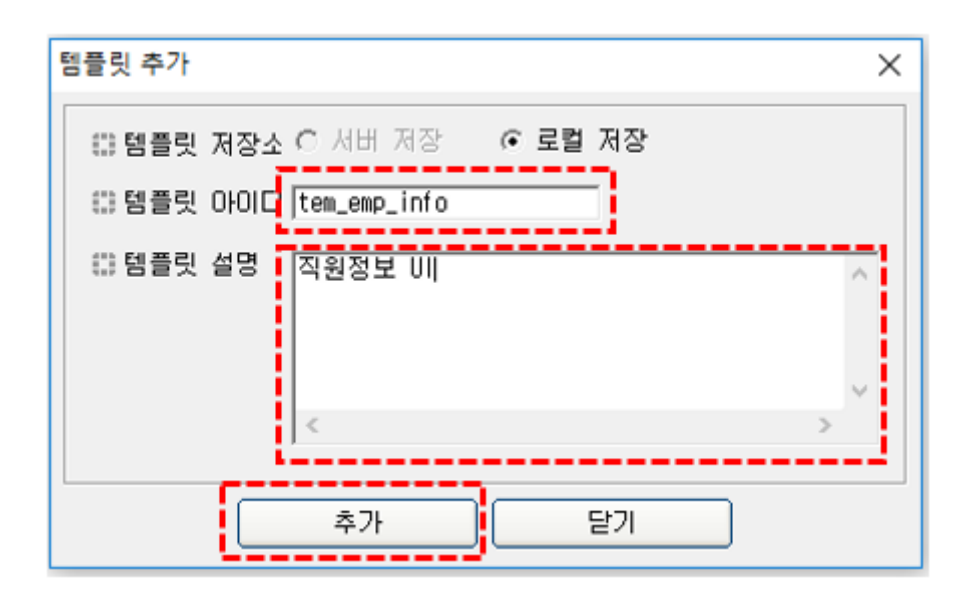

| 오브젝트                   | × |
|------------------------|---|
|                        |   |
| 음 tem_emp_info-직원정보 UI |   |
|                        |   |
| Template-Local         |   |

From: http://technet.softbase.co.kr/wiki/ - **xFrame5 TechNet** 

Permanent link: http://technet.softbase.co.kr/wiki/manual/devstudio/devstudio\_object\_window ×

Last update: 2023/12/22 14:11